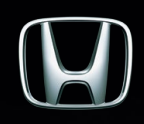

# **Navigation System**

ระบบนำทางในรถยนต์ฮอนด้า ให้ทุกวันของการเดินทางง่ายขึ้น

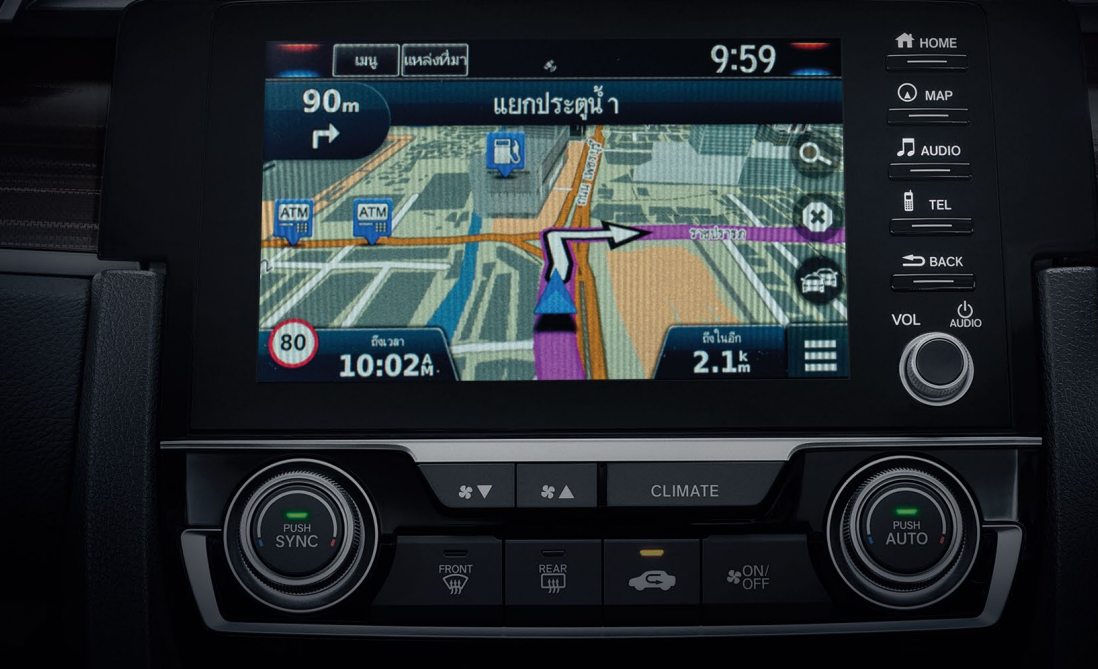

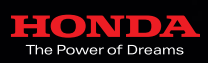

NV0101-02-0619

her

GARMIN

Honda Automobile (Thailand) Co., Ltd. บริษัท ฮอนด้า ออโตโมบิล (ประเทศไทย) จำกัด

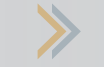

# ระบบนำทางมีประโยชน์อย่างไร

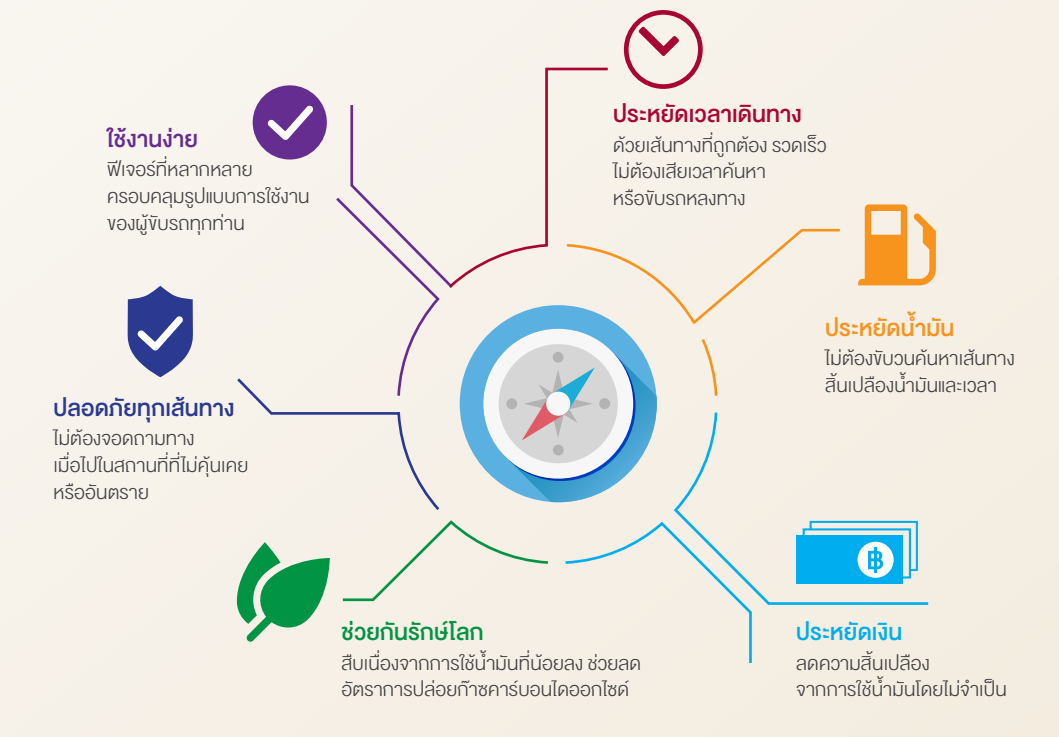

## ลักษณะพิเศษงองระบบนำทาง

## ระบบนำทางแบบติดตั้งในรถยนต์ดีกว่าระบบนำทางบนสมาร์ทโฟนอย่างไร

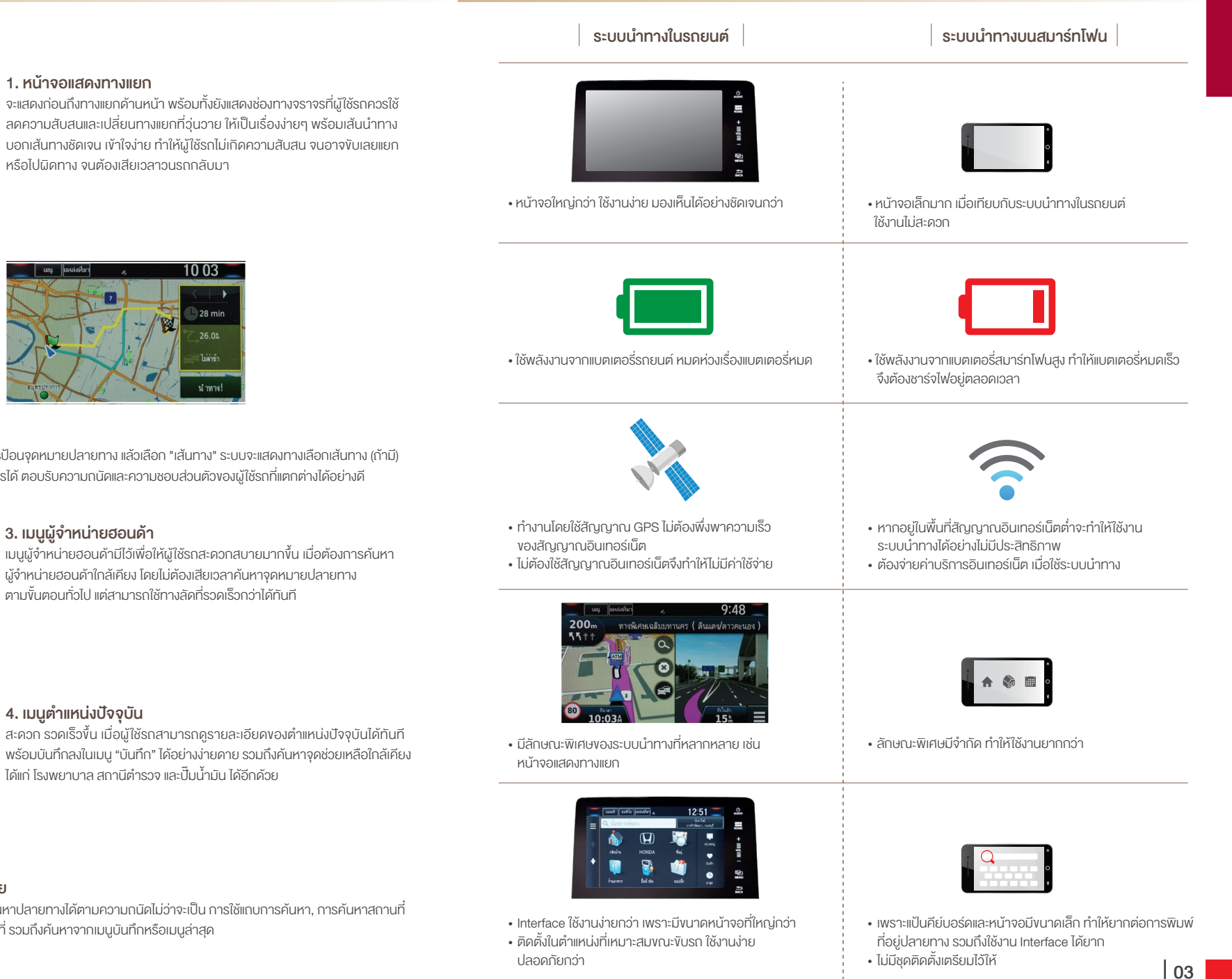

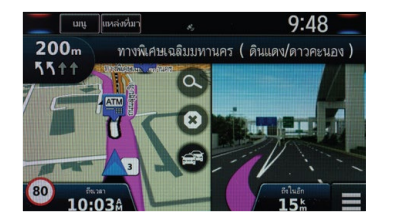

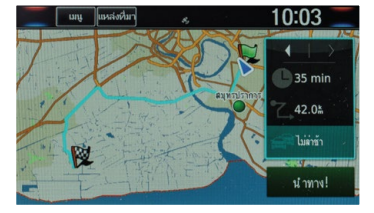

#### 2. ทางเลือกเส้นทางหลากหลาย

เพื่อการเดินทางในแบบที่ผู้ใช้รถต้องการ โดยเมื่อทำการป้อนจุดหมายปลายทาง แล้วเลือก "เส้นทาง" ระบบจะแสดงทางเลือกเส้นทาง (ถ้ามี) เพื่อให้ผู้ใช้รถสามารถเลือกเดินทางบนเส้นทางที่ต้องการได้ ตอบรับความถนัดและความชอบส่วนตัวของผู้ใช้รถที่แตกต่างได้อย่างดี

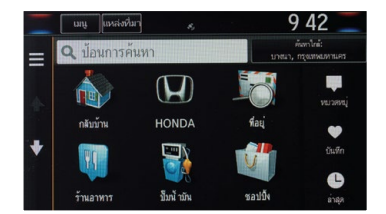

#### 3. เมนูผู้จำหน่ายฮอนด้า

#### 10 05 🗌 41 บันทึก E 100°36.438 ความสุง:65 ม. โรงพยาบาล สถานีต์ ารวจ ที่อยู่ที่ใกล้ที่สุด: ถนนสุชุมวิท

พร้อมบันทึกลงในเมนู "บันทึก" ได้อย่างง่ายดาย รวมถึงค้นหาจุดช่วยเหลือใกล้เคียง ได้แก่ โรงพยาบาล สถามีตำรวจ และปั๊บบ้ำบับ ได้อีกด้วย

#### 5. วิธีการป้อนจุดหมายปลายทางหลากหลาย

ช่วยให้การใช้งานของผู้ไช้รถง่ายยิ่งขึ้น สามารถเลือกคันหาปลายทางได้ตามความถนัคไม่ว่าจะเป็น การใช้แถบการคันหา, การค้นหาสถานที่ ใกล้เคียงโดยการป้อนชื่อ หรือเลือกจากหมวดหมู่สถานที่ รวมถึงค้นหาจากเมนูบันทึกหรือเมนูล่าสุด

# 📏 การค้นหาสถานที่จากหมวดหมู่

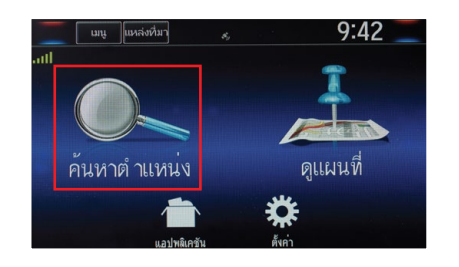

淡 Step 1 – เลือก "ค้นหาต่ำแหน่ง" บนหน้าจอ

|   | เมนู ใแหล่งที่มา 🦧    | 9 42 📃                             |
|---|-----------------------|------------------------------------|
|   | <b>Q</b> ป้อนการค้นหา | ต้มหาใกล้:<br>บางนา, กรุงเหพมหานคร |
|   | อี จุดสนใจ            | ►                                  |
| T | 🧼 สันทนาการ           | ►                                  |
| + | 🟹 รักษาพยาบาล         | ►                                  |
|   | 🛫 การเดินทาง          | ►                                  |

Step 3 – เลือกหมวดสถานที่ที่ต้องการ ตัวอย่าง เลือก "การเดินทาง"

| เมนู แหล่งที่มา           |                | 9 43                              |   |
|---------------------------|----------------|-----------------------------------|---|
| <b>Q</b> ป้อนการค้นหา     |                | ค้นหาใกล้:<br>บางนา, กรุงเทพมหานค |   |
| <br>ท่าอากาศยานสุวรรณภูมิ | ชาเข้า-ทางเข้. | 16#                               | E |
| ท่าอากาศยานสุวรรณภูมิ     | ชาออก-ทางเ.    | 16 <sup>k</sup>                   | E |
| ท่าอากาศยานสุวรรณภูมิ     | ฮาเฮ้า-ทางเฮ้. | 16 <sup>k</sup>                   | E |
|                           |                | 1.6 k                             | - |

#### Step 5 – เลือกชื่อจากรายการ

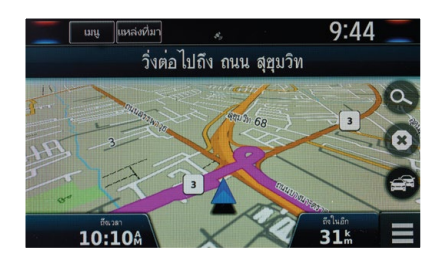

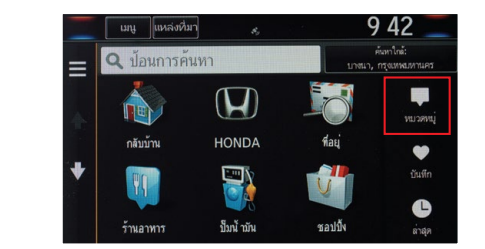

Step 2 – เลือก "หมวดหมู่"

| เมนู แหล่งที่มา       | 9:43                               |
|-----------------------|------------------------------------|
| <b>Q</b> ป้อนการค้นทา | ค้นหาใกล้:<br>บางนา, กรุงเหพมหานคร |
| ท่าอากาศยาน           |                                    |
| ท่าเรือเฟอร์รี่       |                                    |
| สถานีรถประจำทาง       |                                    |
| สถานีรถไฟ             |                                    |

Step 4 – เลือกหมวดย่อย ตัวอย่าง เลือก "ท่าอากาศยาน"

| แมนู แหล่งที่มา<br>Q ป้อนการคืนหา | 4,                  | 9 44<br>ค้นหาใกด้:<br>างนา, กรุงแทพย.หานคร |
|-----------------------------------|---------------------|--------------------------------------------|
| ท่าอากาศยานสุวรรถ                 | นภูมิ ฮาเข้า-ทางเข้ | 16# <b>B</b>                               |
| ท่าอากาศยานสุวรรถ                 | นภูมิ ฮาออก-ทางเ…   | 16# <b> </b>                               |
| เส้นทาง                           | i                   | นำทาง!                                     |
|                                   | ~ ~ ~               |                                            |

≫ Step 6 – เลือก "นำทาง!"

Step 7 – ระบบจะทำการคำนวณเส้นทาง และแสดงเส้นทางนำทางบนหน้าจอแผนที่

ท่านสามารถอ่านรายละเอียดและข้อมูลการใช้งานเพิ่มเติม ได้จากคู่มือการใช้งานระบบนำทาง

# 📏 การค้นหาสถานที่โดยการป้อนชื่อ

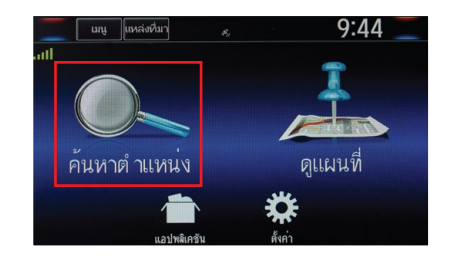

≫ Step 1 – เลือก "ค้นหาต่ำแหน่ง" บนหน้าจอ

|   | เมนู แหล่งที่มา 🤞     | 9 44 📃                             |
|---|-----------------------|------------------------------------|
|   | <b>Q</b> ป้อนการค้นหา | ค้มหาใกล้:<br>บางนา, กรุงเทพบหานคร |
|   | 🕡 ร้านอาหาร           |                                    |
|   | 🖤 ชอปปิ้ง             |                                    |
| + | ชีวิตประจำวัน         |                                    |
|   | 🖏 ป้มน้ำมัน           |                                    |

Step 3 - กดที่แถบการค้นหา

| เมนู แหล่งที่มา                                              | 9:46 📃                             |
|--------------------------------------------------------------|------------------------------------|
| Q อนุสาวรีย์ชัยสมรภูมิ                                       | ด้แทาใกล้:<br>บางนา, กรุงเทพมหานคร |
| สถานีรถไฟฟ้าบีทีเอส-อนุสาวรีย์ชัยสม<br><sub>แกม หมุาโล</sub> | 13 <b>k NW</b>                     |
| สถานีรถไฟฟ้าบีทีเอส-อนุสาววีย์ชัยสม<br><sup>ฒน พลุาโล</sup>  | 13 <b>k NW</b>                     |
| อนุสาวรีย์ชัยสมรภูมิ                                         | 13 <b>m NW</b>                     |
| จุดซายอาหาร อนุสาวรีย์ชัยสมรภูมิ                             | 13* NW                             |

#### **Step 5** – เลือกชื่อจากรายการ

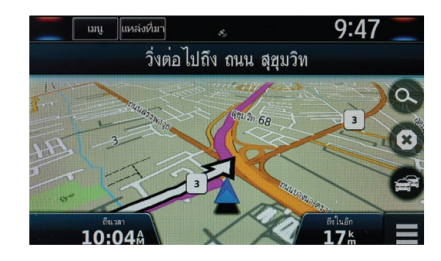

Step 7 – ระบบจะทำการคำนวณเส้นทาง และแสดงเส้นทางนำทางบนหน้าจอแผนที่

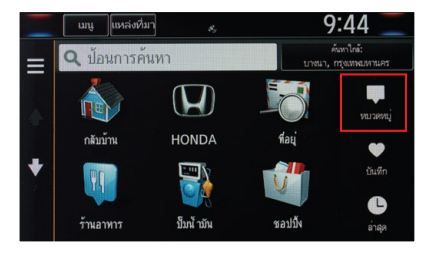

#### ≫ Step 2 – เลือก "หมวดหมู่"

|       |         | ւուք       | แหล่งที่มา 🤹 9:46 📃 |         |      |   |   |   |    |
|-------|---------|------------|---------------------|---------|------|---|---|---|----|
| ?     | อา      | เสาวร์     | ีย์ชัยเ             | สมระ    | ູງນີ |   |   |   | ×  |
| สถานี | รถ ไฟฟ้ | าบีทีเอส-ส | านุสาวรีย์          | ชัยสมระ | ຖຸນິ |   |   |   |    |
|       |         |            |                     |         |      |   |   |   | ช  |
|       |         |            |                     |         |      |   |   |   | a  |
|       |         |            |                     |         |      |   |   |   | នា |
|       |         |            |                     |         |      |   |   |   | ×  |
|       |         | QWE        | RTY                 |         | J    | _ | ۲ | 9 |    |

Step 4 – ป้อนชื่อสถานที่ที่ต้องการค้นหา ตัวอย่าง อนุสาวรีย์ชัยสมรภูมิ

| แมนู แหล่งที่มา 🤞                            | 9:46                   |
|----------------------------------------------|------------------------|
| 🔍 อนุลาวรยชยลมรภูม                           | บางนา, กรุงเทพบหานคร   |
| สถานีรถไฟฟ้าบีทีเอส-อนุสาวรีย์ช้<br>แน หญาไข | โยสม<br>13 <b>⊭ NV</b> |
| อนุสาวรีย์ชัยสมรภูมิ                         | 13# <b>NV</b>          |
| เส้นทาง i                                    | นำทาง!                 |
| จุดฮายอาหาร อนสาวรีย์ชัยสมรง                 | ามี าวะพบ              |

》 Step 6 – เลือก "นำทาง!"

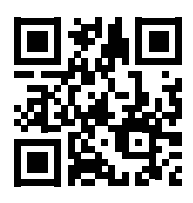

สแกน QR Code เพื่อชมวิดีโอสาธิต การป้อนจุดหมายปลายทาง

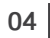

# อัพเดตแผนที่ เพื่อการนำทางที่ดีขึ้น

#### ทำไมต้องอัพเดตแผนที่

้สิ่งปลูกสร้างรอบตัวเราเปลี่ยนแปลงตลอดเวลา มีสถานที่น่าสนใจและถนนใหม่ๆ เกิดขึ้นทุกวัน หากแผนที่ ไม่ได้รับการอัพเดต ระบบจะไม่นำทางไปยังถนนใหม่เหล่านั้น การอัพเดตแผนที่จึงเป็นเรื่องสำคัญมาก สำหรับการใช้ระบบนำทางในรถยนต์

#### ลดความยุ่งยากในการค้นหาจุดหมายปลายทาง

หากไม่ทำการอัพเดตแผนที่ท่านอาจประสบปัญหาในการค้นหาสถานที่ใหม่ๆ เพราะสถานที่ใหม่ๆ นั้น ไม่ได้รวมอยู่ในแผนที่เดิม การอัพเดตแผนที่จึงจำเป็นมากสำหรับการนำทางที่ดี

#### จุดหมายปลายทางใหม่ที่เพิ่มขึ้นสร้างแรงบันดาลใจในการเดินทาง

การอัพเดตแผนที่เป็นการเพิ่มจำนวนจุดหมายปลายทาง สถานที่ และเส้นทางที่ครอบคลุมพื้นที่มากขึ้น แม้จะเดินทางไปยังจุดหมายปลายทางที่คุ้นเคย แต่ท่านจะมีโอกาสใช้เส้นทางใหม่ที่ดีกว่า เกิดประสบการณ์ การงับขี่ที่ดียิ่งขึ้น

โปรแกรม MapCare สำหรับรถยนต์ฮอนด้ารุ่น New CR-V และ New CIVIC ในรุ่นที่มีระบบนำทางเนวิเกเตอร์ ซึ่งมีระบบนำทางvอง GARMIN อยู่นั้น สามารถอัพเดตข้อมูลแผนที่เป็นระยะเวลา 5 ปี ได้ด้วยตัวท่านเอง โดยไม่มีค่าใช้จ่าย\* นับจากท่านดำเนินการอัพเดตข้อมูลแผนที่ผ่านหน้าเว็บไซต์ในครั้งแรก (https://honda.garmin.com/honda/) หรือเมื่อรถยนต์วิ่งได้ระยะทาง ประมาณ 322 กิโลเมตร หรือ 200 ไมล์ แล้วแต่อย่างใดอย่างหนึ่งเกิดขึ้นก่อน

\*ในกรณีดำเนินการโดยผู้จำหน่ายจะมีการเรียกเก็บค่าบริการ

ท่านสามารถอ่านรายละเอียด เกี่ยวกับการปรับปรุงแผนที่เพิ่มได้ที่เว็บไซต์

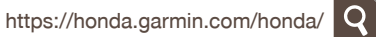

Q

อัพเดตสถานที่ เส้นทางใหม่ รวมถึงปรับปรุงเส้นทางเก่า และจุดที่น่าสนใจหมวดหมู่ต่างๆ อาทิ

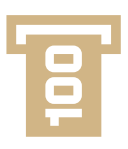

# เอทีเอ็ม

พร้อมจับจ่ายทุกการเดินทาง กับการอัพเดตตู้เอทีเอ็ม

ู่ <mark>ปีเ</mark> หมะ กับเ

**ปั๊มน้ำมัน** หมดห่วงตลอดเส้นทาง กับการอัพเดตปั๊มน้ำมัน

Ψſ

## **้ร้านอาหาร** หลากหลายร้านอาหารชื่อดัง ให้คุณตระเวนชิมไม่มีเบื่อ

# ÷

## โรงพยาบาล

อัพเดตสถานที่ตั้งโรงพยาบาล เพื่อการใช้งานที่สะดวกยิ่งขึ้น โดยเฉพาะในยามฉุกเฉิน

# การปรับปรุงระบบนำทางสำหรับฮอนด้า

การปรับปรุงระบบนำทางจำเป็นต้องไปที่รถเพื่อดึงงัอมูลสำหรับนำไปดาวน์โหลดกับคอมพิวเตอร์ และนำกลับไปที่รถอีกครั้ง เพื่อดำเนินการนี้ให้เสร็จสมบูรณ์ ในการดำเนินการปรับปรุงระบบนำทาง ต้องใช้สิ่งต่อไปนี้:

- ไดรฟ์ USB 16GB ขึ้นไป
- การเชื่อมต่ออินเทอร์เน็ตความเร็วสูง
- 🔹 เวลาสูงสุด 4 ชั่วโมง

# 》 งั้นตอนที่ 1 - ใช้เวลาประมาณ 3 นาที

สตาร์ทเครื่องยนต์ของรถและตรวจสอบให้แน่ใจว่าเครื่องยนต์ทำงานอยู่ตลอด ทำตามข้อความบนหน้าจอจนกว่าคำแนะนำให้ "ดำเนินการปรับปรุงต่อไป" ในเว็บไซต์ https://honda.garmin.com/honda/ ปรากฏขึ้น โปรดทราบว่าหลังจากกด "ปรับปรุงแผนที่" ท่านต้องรออย่างน้อย 1 นาทีก่อนจะถอดไดรฟ์ USB ออกจากพอร์ต USB

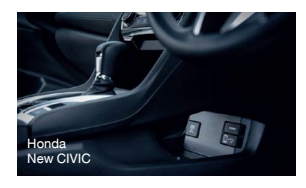

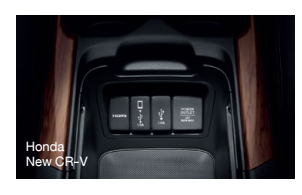

1. เสียบไดรฟ์ USB ที่มีขนาดอย่างน้อย 16GB ที่พอร์ต USB ในรถ

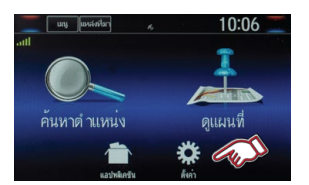

2. ในระบบนำทางให้เลือก "ตั้งค่า"

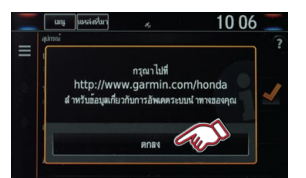

5. เลือก "ตกลง"

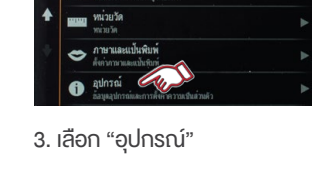

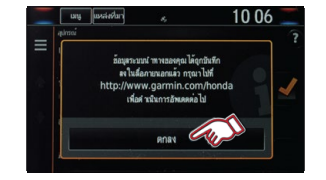

6. เลือก "ตกลง" นำไดรฟ์ USB ออกจากพอร์ต USB

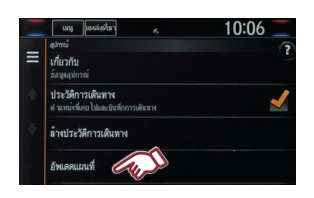

4. เลือก "อัพเดตแผนที่"

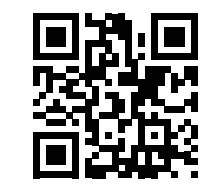

สแกน QR Code เพื่อชมวิดีโอสาธิต การปรับปรุงแผนที่ระบบนำทาง

# 🕨 งั้นตอนที่ 2 - ใช้เวลาประมาณ 1 ชั่วโมง

เริ่มการดาวน์โหลด Garmin Express จากคอมพิวเตอร์ของท่าน หมายเหตุ: เวลาดาวน์โหลดแผนที่จะแตกต่างกันตามความเร็วการเชื่อมต่ออินเทอร์เน็ต และขนาดไฟล์แผนที่

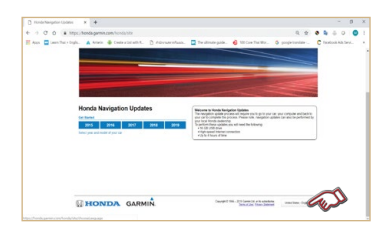

1. เว็บไซต์สำหรับการปรับปรุงระบบนำทางสำหรับ ฮอนด้า https://honda.garmin.com/honda/

กดที่ไอคอนภาษา เพื่อเปลี่ยนภาษาที่ต้องการ

| Anna -                                                                                                    |  |
|----------------------------------------------------------------------------------------------------|--|
| Exact Parent                                                                                                    |  |
| Tring.                                                                                                    |  |
| tentitate tentitese                                                                                              |  |
| Excitant Los                                                                                                    |  |
| Antala Marchanal (Marcha) MMarcha Marchana Marchanal Marchanal Antalana<br>Antalana Marchanal Marchanal Antalana |  |
| Main Los                                                                                                    |  |
| MALINO MALINARI                                                                                                  |  |
| Sodian Alta                                                                                                    |  |
| Satura Date: Satura Datate                                                                                       |  |
| tean                                                                                                    |  |
| Televi Endriti                                                                                                   |  |

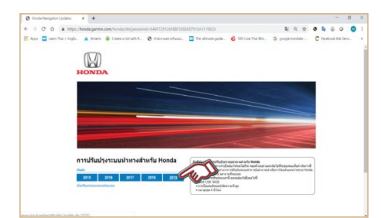

2. เลือกภาษาที่ต้องการ

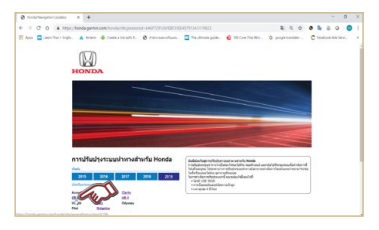

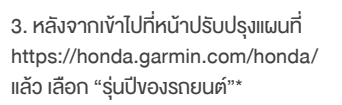

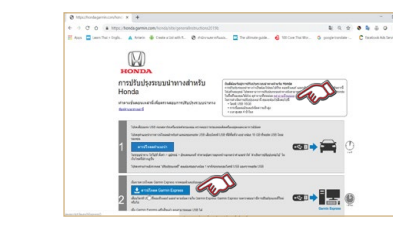

4. เลือก "รุ่นของรถยนต์"

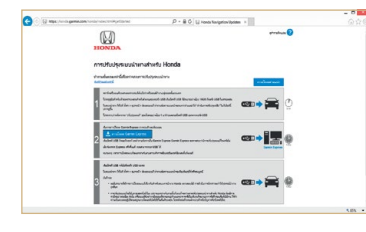

6. เลือก "บันทึก" เพื่อดาวน์โหลดไฟล์ GarminExpressInstaller.exe ลงในเครื่องคอมพิวเตอร์ 5. กด "ดาวน์โหลด Garmin Express"

กด "ดูคำถามที่พบบ่อย" เพื่ออ่านรายละเอียด ในการปรับปรุงแผนที่

| View and track your downloads | Serve           | 1 developed | P     |
|-------------------------------|-----------------|-------------|-------|
| Name                          | Location        | Actions     |       |
| A GaminEspress_exe 462.19     | Downloads       | has         | faunt |
| to a second pressore          | 7 sec remaining |             |       |
|                               |                 |             |       |

7. เริ่มต้นการดาวน์โหลดไฟล์ GarminExpressInstaller.exe

09

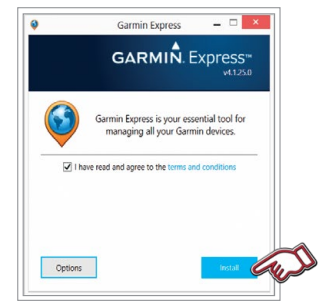

 เมื่อคาวน์โหลดเสร็จเรียบร้อยแล้ว ให้เปิดไฟล์ Garmin Express คลิก / หน้าง้อความ "I have read and agree to the terms and condition" จากนั้นกด "Install"

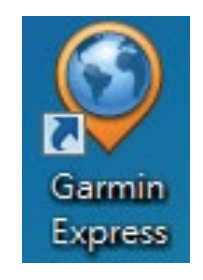

11. เปิด "Garmin Express" ที่ติดตั้งบนคอมพิวเตอร์

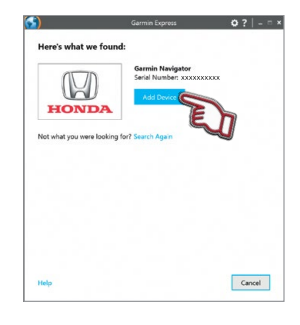

14. เลือก "Add Device"

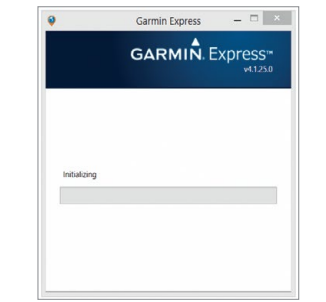

9. ระบบจะทำการติดตั้ง Garmin Express ลงบนเครื่องคอมพิวเตอร์

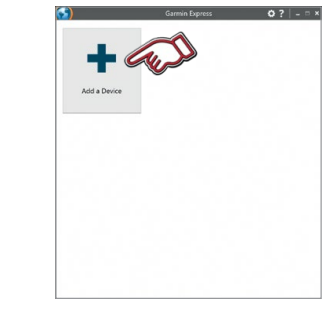

12. เลือก "Add a Device"

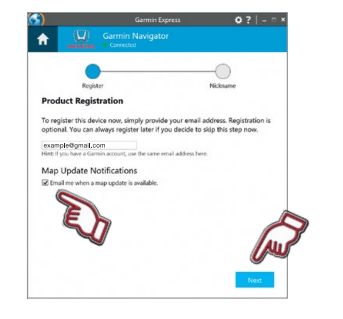

15. ถ้าระบบมีข้อมูลอีเมลแอดเดรสของท่าน อยู่แล้ว ก็สามารถลงทะเบียนอุปกรณ์ได้เลย ท่านสามารถคลิก // ใต้ข้อความ Map Update Notifications เพื่อรับอีเมล รายละเอียด เมื่อมีการปรับปรุงแผนที่ชุดใหม่ เลือก "Next"

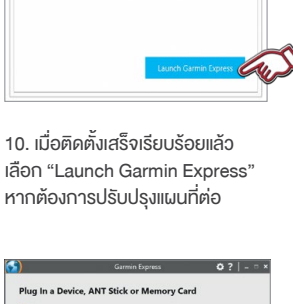

Garmin Express

Successfully installed

GARMIN. Express™

\_ 🗆 🗙

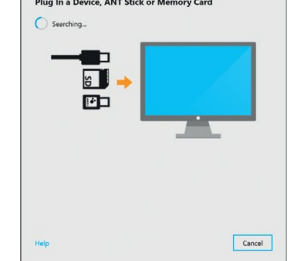

13. นำไดรฟ์ USB เสียบเข้ากับพอร์ต USB ของคอมพิวเตอร์

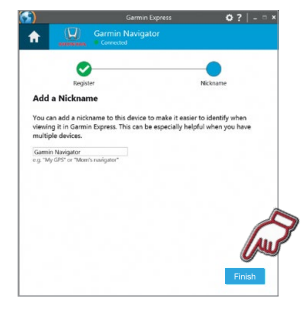

16. สามารถตั้งชื่อเรียกอุปกรณ์ แต่ละชนิคได้ เช่น ใช้หมายเลงทะเบียน หรือหมายเลง VIN\* เพื่อใช้ในการ ระบุตัวรถต่อไปได้ เลือก "Finish"

\*Vehicle Identification Number

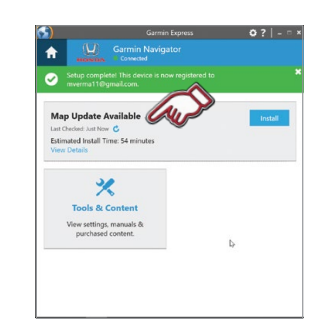

17. Garmin Express จะตรวจสอบว่า มีการปรับปรุงแผนที่ใหม่หรือไม่ ซึ่งจะ ได้รับข้อความยืนยัน "Update Available" ถ้าแผนที่นั้นจะได้รับการปรับปรง

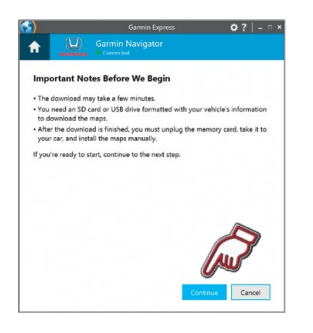

19. Garmin Express ຈະແสดงv້ອคວs ກຣາບที่สำคัญเมื่อรับกราบและเมื่อ พร้อมแล้ว เลือก "Continue"

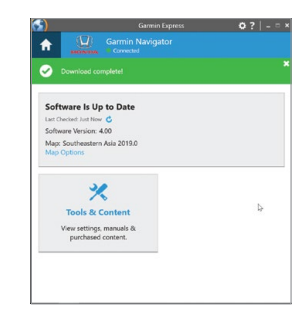

22. การปรับปรุงแผนที่เสร็จสมบูรณ์

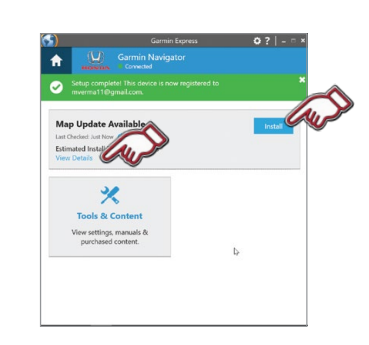

ท่านสามารถเลือก "View Details" เพื่อดูรายละเอียดเกี่ยวกับการปรับปรุง แผนที่ หรือเลือก "Install" เพื่อเริ่ม กระบวนการปรับปรุงแผนที่

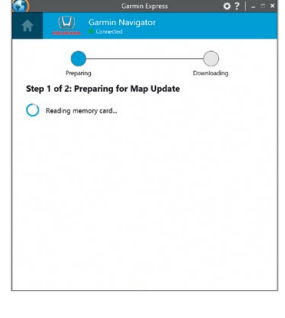

20. เริ่มต้นการปรับปรุง

| O Down  | eo complete!                                                                                                    |                                           |
|---------|----------------------------------------------------------------------------------------------------|-------------------------------------------|
| 9       | Ready to Install 1. Unplug the SD card or USB drive from 2. Insert the SD card or USB drive into y system to complete the installation. | m your computer.<br>your vehicle's in-das |
| View se | rttings, manuals & hased content.                                                                                                    |                                           |

23. เลือก "OK" แล้วนำไดรฟ์ USB ออกจากพอร์ต USB ของคอมพิวเตอร์

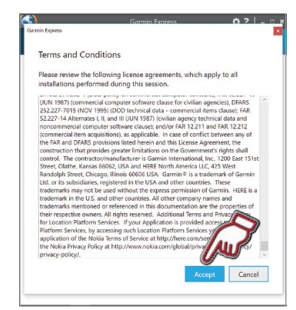

18. อ่านและยอมรับง้อกำหนดและ
 เงื่อนไขเมื่อต้องการดำเนินการปรับปรุง
 เลือก "Accept"

| <b>O</b>          |               |                          |
|-------------------|---------------|--------------------------|
| Preparing         |               | Downloading              |
| Step 2 of 2: Down | nloading Maps |                          |
| Coming Bay        |               | Trans Barrandolara A and |
| copped mer-       |               | The senaring The         |
|                   |               |                          |
|                   |               |                          |
|                   |               |                          |
|                   |               |                          |
|                   |               |                          |
|                   |               |                          |

21. ทำการสร้างข้อมูลแผนที่และ คัดลอกลงในไดรฟ์ USB

หมายเหตุ : รูปภาพที่ปรากฏเป็นภาพเพื่ออ้างอิงเท่านั้น หน้าจอที่ปรากฏจริงในรถยนต์อาจแตกต่างกันในแต่ละรุ่น และบริษัทฯ งอสงวนสิทธิ์ในการเปลี่ยนแปลงรายละเอียดข้างต้น โดยไม่จำเป็นต้องแจ้งให้ทราบล่วงหน้า

# ้งั้นตอนที่ 3 - ใช้เวลาประมาณ 1 ชั่วโมง

## การตรวจสอบเวอร์ชันของแผนที่

#### ้เสียบไดรฟ์ USB กลับไปที่พอร์ต USB ของรถ

- ท่านไม่สามารถใช้การดาวน์โหลดแผนที่เดียวกันสำหรับระบบนำทางฮอนด้า ในรถหลายคันได้ การดำเนินการดังกล่าวจะทำให้อุปกรณ์นำทางถูกล็อค
- การปรับปรุงแผนที่จะใช้เวลาสูงสุดหนึ่งชั่วโมง แต่อาจแตกต่างกันตามงนาดไฟล์แผนที่ ระหว่าง การปรับปรุงระบบนำทางสำหรับฮอนด้า ต้องมีการจ่ายไฟอย่างต่อเนื่อง ดังนั้นเครื่องยนต์ ต้องทำงานในงณะที่รถจอดอยู่ด้านนอกอาคารหรือในบริเวณที่ระบายอากาศได้ดี ก่อนเริ่มต้น ใช้งานให้ทำความคุ้นเคยและปฏิบัติตามกฎหมายทั้งหมดที่บังคับใช้ในพื้นที่งองท่าน โปรดติดต่อ ผู้จำหน่ายสำหรับปัญหาหรืองัอสงสัยใดๆ

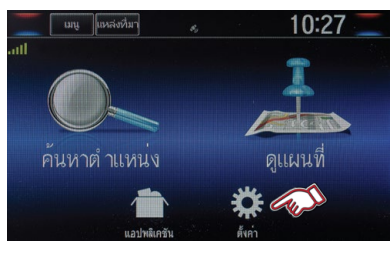

1. ให้เลือก "ตั้งค่า" ในระบบนำทาง

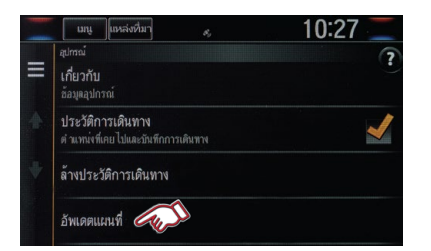

3. เลือก "อัพเดตแผนที่"

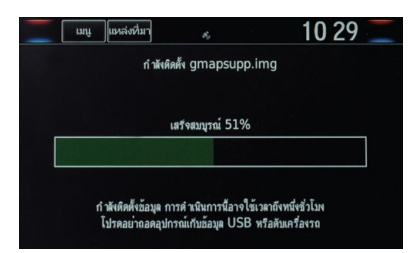

5. ระบบทำการติดตั้งแผนที่ ที่ได้รับการปรับปรุงแล้ว

|      |                                                    | 1021 |
|------|----------------------------------------------------|------|
| 11.2 | การตั้งค่าทั้งหมด                                  |      |
| =    | ช้อบูลจราจร<br>โหมดการจราจรและผู้ให้บริการ         | ۲    |
| 4    | พน่วยวัด<br>พน่วยวัด                               |      |
| ÷    | ภาษาและแป้นพิมพ์<br>ตั้งค่าภาษาและแป้นพิมพ์        |      |
|      | อุปกรณ์<br>ข้อมตอปกรณ์และการตั้งค่าความเป็นส่วนตัว |      |

2. เลือก "อุปกรณ์"

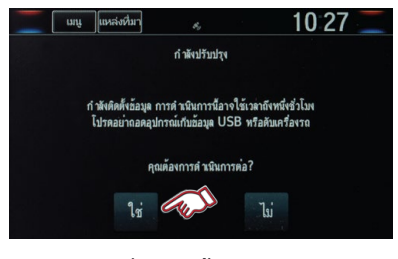

4. เลือก "ใช่" เพื่อดำเนินงั้นตอนต่อไป

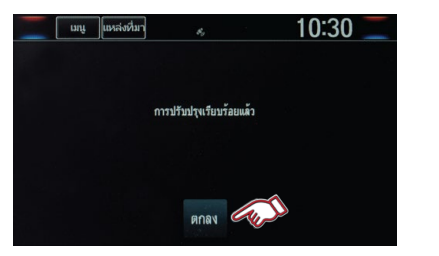

 เมื่อการติดตั้งเสร็จเรียบร้อย เลือก "ตกลง" ดึงไดรฟ์ USB ออกจากพอร์ต USB

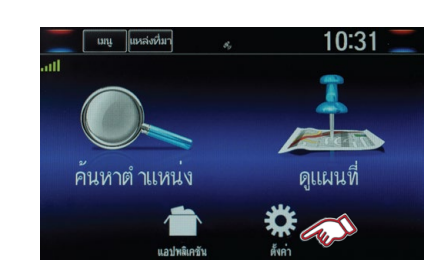

1. เลือก "ตั้งค่า"

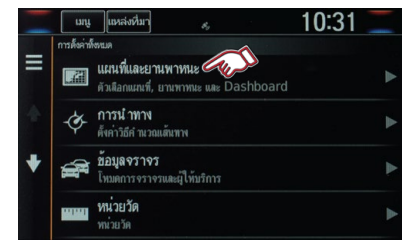

#### 2. เลือก "แผนที่และยานพาหนะ"

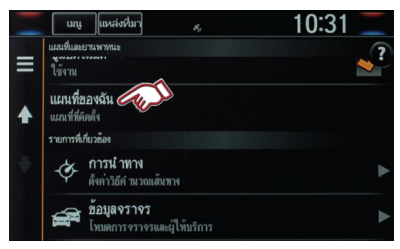

#### 3. เลือก "แผนที่งองฉัน"

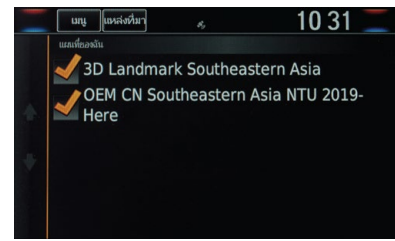

# ระบบจะแสดงภูมิภาคและเวอร์ชันงองแผนที่ งั้นตอนการตรวจสอบเวอร์ชันงองแผนที่เสร็จสิ้น

หมายเหตุ : รูปภาพที่ปรากฎเป็นภาพเพื่ออ้างอิงเท่านั้น หน้าจอที่ปรากฎจริงในรถยนต์อาจแตกต่างกันในแต่ละรุ่น และบริษัทฯ งอสงวนสิทธิ์ในการเปลี่ยนแปลงรายละเอียดข้างต้น โดยไม่จำเป็นต้องแจ้งให้ทราบล่วงหน้า

# คำถามที่พบบ่อย

# » ข้อมูลการปรับปรุงทั่วไป

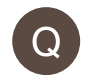

ท่านจะทราบว่า ท่านมีแผนที่ล่าสุดแล้วได้อย่างไร?

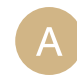

โปรดทำตามขั้นตอนที่ 1 และ 2 ของการปรับปรุงแผนที่ในเว็บไซต์ https://honda.garmin.com/honda/

ท่านจะต้องใช้อะไรในการปรับปรุงแผนที่?

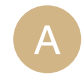

Q

ท่านต้องใช้ไดรฟ์ USB 16GB ขึ้นไป, การเชื่อมต่ออินเทอร์เน็ต ความเร็วสูงและเวลาสูงสุด 4 ชั่วโมง

ท่านจะทราบว่า ท่านมีแผนที่เวอร์ชันอะไรได้อย่างไร?

ในแอปพลิเคชันนำทาง ท่านสามารถดูเวอร์ชันแผนที่งองท่านได้ โดยไปที่ ตั้งค่า > แผนที่และยานพาหนะ > แผนที่งองฉัน

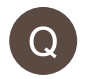

ท่านจะทราบว่า ท่านมีซอฟต์แวร์เวอร์ชันอะไรได้อย่างไร?

ในแอปพลิเคชันนำทาง สามารถหาเวอร์ชันซอฟต์แวร์ได้ โดยไปที่ ตั้งค่า > อุปกรณ์ > เกี่ยวกับ

## การปรับปรุงแผนที่มีแบบ DVD หรือไม่?

ไม่มี การปรับปรุงแผนที่มีแบบดาวน์โหลดเท่านั้น โปรดทำตาม คำแนะนำที่ระบุในเว็บไซต์ https://honda.garmin.com/honda/ เพื่อดาวน์โหลดการปรับปรุงแผนที่ของท่าน

# » ข้อมูลการปรับปรุงทั่วไป

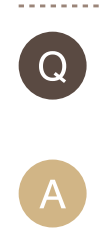

การปรับปรุงแผนที่ใหม่จะออกมาปีละครั้ง

แผนที่ใหม่ออกมาบ่อยเพียงใด?

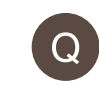

ท่านจะปรับปรุงจุดสนใจได้อย่างไร? (ร้านอาหาร, ปั๊มน้ำมัน ฯลฯ)

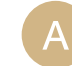

จุดสนใจจะถูกปรับปรุง เมื่อมีการปรับปรุงแผนที่

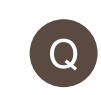

รายการที่ใช้ประจำและสถานที่ที่บันทึกงองท่าน จะถูกลบเมื่อปรับปรุงแผนที่หรือไม่?

- A
- ้ไม่ รายการเหล่านี้จะไม่ถูกลบเมื่อเกิดการปรับปรุงแผนที่

# การปรับปรุง

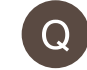

การปรับปรุงระบบนำทางใช้เวลานานเท่าใด?

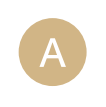

เวลาที่ต้องใช้จะแตกต่างกันตามงนาดไฟล์และความเร็วอินเทอร์เน็ต โปรดเผื่อเวลาสูงสุด 4 ชั่วโมงเพื่อทำการปรับปรุงนี้ให้เสร็จสมบูรณ์

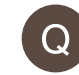

ท่านจะทราบว่าแผนที่งองท่านปรับปรุงแล้วได้อย่างไร?

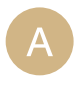

ระบบนำทางงองท่านจะแสดงงัอความ "การปรับปรุงเรียบร้อยแล้ว" หากปรับปรุงแผนที่สำเร็จแล้ว

# » คำถามเกี่ยวกับการสมัครสมาชิก

### ท่านจะได้รับการปรับปรุงแผนที่หรือไม่?

รถฮอนด้าที่มีระบบนำทางจาก Garmin สามารถรับการปรับปรุงแผนที่ผ่านทางเว็บไซต์ ในการยืนยันว่าท่านมีระบบนำทางจาก Garmin ในแอปพลิเคชันนำทางvองท่าน ให้ไปที่ ตั้งค่า > อุปกรณ์ > เกี่ยวกับ และตรวจหาชื่อ Garmin Nav

.....

## ) ท่านต้องชำระเงินสำหรับการปรับปรุงแผนที่หรือไม่?

สำหรับรถฮอนด้าที่มีระบบนำทาง Garmin ท่านสามารถปรับปรุงแผนที่ได้ด้วยตนเอง 5 ปี โดยไม่มีค่าใช้จ่าย\*

- ท่านจะได้รับการปรับปรุงแผนที่ฟรีเป็นระยะเวลาเท่าใด?
  - ระบบ Garmin Express จะแสดงจำนวนครั้งที่เหลือ ในการสมัครสมาชิกงองท่าน

\*ในกรณีดำเนินการโดยผู้จำหน่ายอาจมีการเรียกเก็บค่าบริการ

## » การแก้ไงหรือการรายงานปัญหา

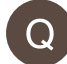

รถงองท่านแบตเตอรี่หมดระหว่างการปรับปรุงแผนที่ ท่านต้องทำอย่างไร?

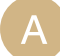

Q

้ เริ่มต้นการปรับปรุงแผนที่อีกครั้ง โดยทำตามขั้นตอนการปรับปรุงแผนที่

การปรับปรุงแผนที่ของท่านไม่เริ่มต้นเมื่อท่านเสียบไดรฟ์ USB ท่านต้องทำอะไร?

.....

ลบไฟล์ทั้งหมดในไดรฟ์ USB และเริ่มต้นอีกครั้งจากขั้นตอนที่ 1 ของคำแนะนำ การปรับปรุงแผนที่ที่ระบุในเว็บไซต์ https://honda.garmin.com/honda/ หากท่าน ยังพบปัญหาอีก โปรดติดต่อฝ่ายบริการลูกค้าหรือผู้จำหน่ายในพื้นที่ของท่าน

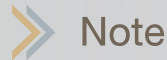

|   | i i i |
|---|-------|
|   |       |
|   |       |
|   | i     |
|   | !     |
|   |       |
|   |       |
|   | i     |
|   | !     |
|   |       |
|   |       |
|   |       |
|   |       |
|   |       |
|   |       |
|   |       |
|   |       |
|   |       |
|   |       |
|   |       |
|   |       |
|   |       |
|   |       |
|   | i i i |
|   |       |
|   |       |
|   | i     |
|   |       |
|   |       |
|   |       |
|   | i     |
| · |       |
|   |       |
|   |       |
|   | 1     |
| · |       |
|   |       |
|   |       |
|   |       |
|   |       |
|   |       |
|   | 1     |
|   |       |
|   |       |
|   |       |
|   | i     |
|   |       |
|   |       |
|   |       |
|   | i     |
|   |       |
|   |       |
|   |       |
|   |       |
|   |       |
|   |       |
|   |       |
|   |       |
|   |       |
|   |       |